## Direction to create your own bumper stickers.

- click your mouse on the one you like.
- a larger version will appear on your screen, click on "File" in the upper left corner of your screen.
- a drop down box gives you the choice to "save as"...click it.
- a box will appear on your screen that holds your photos:
- [make sure that you have "My Pictures" in the "save in" choice at the top of the box]
- Now, click on "Save" in the lower right corner of the box.
- you can just get rid of the big picture of the bumper sticker on your screen. X it out~! upper right corner of your monitor.
- [If you want to see the picture of the bumper sticker saved in your photo program, click on the "start" button at the bottom of your screen....click on the "my Pictures" icon.....Your photo program should appear in a box on the screen & you can scroll through your gallery till you find the saved picture of the bumper sticker.
- There it is~!]

Next you will go to the internet & search for a discount bumper sticker company, OR use this one: <u>http://www.4bumperstickers.com:80/safety-bumper-stickers.php</u>

[stickers cost vinyl =4.99 & magnetic are 8.99]

[United Parcel Service (Ground):is figured after you select your bumper stickers & etc.]

It should open that web site to the page to Upload your sticker.

- click on the gray square that says "upload your sticker"
- the page will change & you will see "browse"
- click on "browse"
- Your photo program will appear on the screen
- you can scroll through your gallery of photos until you find the picture of the bumper sticker you want:
- click your mouse on the picture
- click on the "open" box in the lower right hand corner of your photo gallery box:
- The photo gallery box will disappear
- On the screen, the previously-blank space beside the word browse will have words in it now, and the words "upload Sticker" are above it.
- Stop~!
- look at the screen, find the words: "sticker type" & make a choice if you want to have a vinyl or magnetic bumper sticker
- click mouse on "update preview" and the picture of the bumper sticker will appear in the box on the screen.
- click mouse on "add to cart"
- you can repeat this process as many times as you want.
- You can follow the web site instruction on ordering.

ALSO you can find ways to design your own bumper stickers on this site.

Or you can do them at home: You will need to print them on your own. You can download and save them to your computer. There is bumper sticker paper that you can purchase for home computer/ printers. These images are 10" x 3" .If you burn them to a CD you can take them to a printer to be made. Staples does a good job with printing or you can visit your local printer.